## 国铁商城签约物流操作手册

一、签约物流在线协议签订

(一) 商户签约信息维护

 商户在国铁商城物流系统"签约物流管理"页面,点击 "供应商信息维护",维护商户的企业信息、银行账户信息、开 票信息等,并上传资质材料图片,点击"提交"按钮保存。

| 页首                                       | 签约物流管                                 | 理 / 供应商信息维护                   |                  |  |
|------------------------------------------|---------------------------------------|-------------------------------|------------------|--|
| 物流服务                                     | ♡ 直看/1                                | <sup>我手册</sup> ❹ 请先阅读《签约物流操作手 | F册.pdf》,并按照手册操作。 |  |
| 》 专用物资订单                                 |                                       | 1、企业信息                        |                  |  |
| 》 批量采购订单                                 | 2                                     | *公司名称:                        | 请输入公司名称          |  |
| 基础服务                                     | . /                                   | •法定代表人:                       | 请输入法定代表人         |  |
| 2 售后物流                                   |                                       | *统一社会信用代码:                    | 请输入统一社会信用代码      |  |
| 2 签约物流管理                                 |                                       | *公司地址:                        | 铸输入公司地址          |  |
| ○ 供应商信息维护                                | · · · · · · · · · · · · · · · · · · · | *联系电话:                        | 请输入联系电话          |  |
|                                          |                                       | *联系邮箱:                        | 请输入联系邮箱          |  |
| ○ 40010000000000000000000000000000000000 |                                       | 2、银行账户信息                      |                  |  |
| <b>为</b> 打印面单                            | 2                                     | *开户名:                         | 请输入开户名           |  |
| 3 签约物流对账                                 | ×                                     | • 开户行:                        | 请输入开户行           |  |
| 保险服务                                     | 8                                     | * 账号:                         | 清输入班号            |  |
| □ 预警中心                                   |                                       | 3、资质材料                        |                  |  |
| 7 消息中心                                   |                                       | •营业执照照片:                      | E2               |  |

注意: 营业执照需加盖公司公章。

保存成功后弹出"提交成功"提醒。

| : 芒双* | 000000 |  |
|-------|--------|--|
| 质材料   | ❷ 提交成功 |  |

再次打开该页面,可查看之前已保存的商户信息;如有错误,修改后可重新提交保存。

## (二) 物流服务在线协议签约

1. 点击"物流商签约"菜单进入签约界面,选择物流商签约。

| 奋       | 首页        |    | 签约物流管理 / 物流商签约            |            |                  |                  |         |                     | 1        |
|---------|-----------|----|---------------------------|------------|------------------|------------------|---------|---------------------|----------|
| 4       | 物流服务      | ×  |                           |            |                  |                  |         |                     | 查询       |
| J       | 专用物资订单    | ÷. | 物流動為曲名称:「胡加人間加加           |            |                  |                  |         |                     | II       |
| J       | 批量采购订单    | v  | 签约之前,请先确保已安装必要插<br>下载届件 ▲ | <b>4.</b>  |                  |                  |         |                     |          |
|         | 基础服务      | ×  | 点击查看 CA证书常见问题             |            |                  |                  |         |                     |          |
| 0       | 轴厂的达      |    | 《商户如何开通签约物流方式.pdf》        |            |                  |                  |         |                     |          |
| bd      | 百四初派      |    | 物流服务商名称                   | 物流服务商简称    | 物流服务商编码          | 物流服务商评分          | 签约状态    | 月结卡号                | 操作       |
| $\odot$ | 签约物流管理    | ^  |                           |            |                  |                  |         |                     | -        |
|         |           |    | 中铁快运                      | CRE        | CRE              | 5                |         |                     | 更多操作     |
|         | ◎ 供应商信息维护 |    | 德邦物流有限公司                  | 德邦         | DBL              | 0.2              | 巳申请     |                     | 更多操作     |
|         | ⊘ 物流商签约   |    | 中通快递股份有限公司                | 中通快递       | ZTO              |                  | 已签约补充协议 | 签约<br>百 <b>若</b> 协议 | 更多操作     |
| 合       | 打印面单      | 9  | 中国邮政速递物流股份有限公司            | 中国邮政       | CHINAPOST        | **               |         |                     | 更多操作     |
| C       | 签约物流对账    | ×  | 顺丰速运                      | 顺丰速运       | BSP              |                  | 已配置月结   | 已配置                 | 更多操作     |
| $\odot$ | 保险服务      | ×  |                           |            |                  |                  |         | (3) 10条/页           | 总共 5 条数据 |
| 5       | 预警中心      |    | 上传邮政合同过程中若对合同填写。          | 资费优惠标准等有疑问 | , 请联系010-8878597 | 1, 工作日9:00-17:00 |         |                     |          |
| A       | 消息中心      |    |                           |            |                  |                  |         |                     |          |
| G       | 超时未签收采购订单 |    |                           |            |                  |                  |         |                     |          |

注意: 顺丰速运、德邦物流、中铁快运、中通快递、中通快运五家使用线上 CA 签章签约流程; 中国邮政需要下载,线下盖章并上传合同。

以下为顺丰速运、德邦物流、中铁快运、中通快递、中
 通快运签约流程:

(1)点击"签约"按钮,弹出"确认合同信息"页面, 商户核 对信息无误后,点击最下方"确认签约"橙色按钮。

提示: 使用 CA 电子签章, 商户需要:

1插入CA数字证书;

2完成【附件 1-中铁证书助手】和【附件 2-PDF 签章插件】 两个插件安装。插件下载地址:

https://ca.95306.cn/certificate/front/question\_在国铁采购平台-CA 证书常见问题-常用下载中点击下载。

3"确认签约"操作后,企业信息不能更改,请核实准确。

| 4  | 物流服务                | 4                                        |                                              |        | 查询        |
|----|---------------------|------------------------------------------|----------------------------------------------|--------|-----------|
| I  | 专用物资订单              | 确认合同信息                                   |                                              |        | ==        |
| J  | 批量采购订单              | 1、企业信息                                   |                                              |        |           |
| Ð  | 基础服务                | =公司名称:                                   |                                              |        |           |
| ត  | 售后物流                | *法定代表人:                                  | 题的实现代表人                                      |        |           |
| Ø  | 签约物流管理              | ◆统一社会信用代码:                               |                                              |        | 操作        |
| ด  | 售后物流                | *公司地址:                                   |                                              |        | 史多操作      |
| Ø  | 签约物流管理              | *联系电话;                                   |                                              |        | 操作        |
| 0  | AN IS Musica        | ◎联系邮箱:                                   |                                              |        | 更多操作      |
| bd |                     | 2、银行账户信息                                 |                                              |        | 操作        |
| 0  | 查的输流管理              | * 开户名:                                   | -调试开户名                                       |        | 更多操作      |
| 69 | 售后物流                | *开户行:                                    |                                              |        | 操作        |
| Ø  | 签约物流管理              | + 照号:                                    |                                              |        | 更多操作      |
| ด  | 售后物流                | 3、资质材料                                   |                                              |        |           |
| Ø  | 签约物流管理              | * H 12 PARABA -                          |                                              |        | 58.15     |
| ត  | 售后物流                |                                          | 文件上传格式为: JPEG、JPG、PNG                        |        | ALSHATT   |
| 0  | 签约物流管理              | 。注:(自必注:(正平))。                           |                                              | a      | 操作        |
| 0  | 售后物流                | */A/CSUIE (ITEE) -                       |                                              |        | 更多操作      |
| Ø  | 等約物流管理              |                                          | 文件上传格式为: JPEG、JPG、PNG                        | •      | 操作        |
| -  |                     | ·注人自伦证(反示)。                              |                                              |        | 更多操作      |
| 64 | 官后物流<br>2014年1月20日  | · (A/L3 0 E (ALE) )                      |                                              | a      | 線作        |
| 0  | <b>强约输流管理</b>       |                                          | 文件上传格式为: JPEG、JPG、PNG                        |        | 更多操作      |
| 6  | 售后物流                | 。清理如约始连高。                                | * #FI 0 中秋秋田 0 中国制政                          | . 1    | 展作        |
| 0  | 签约物流管理              | <ul> <li>Keitakiin 1,000 (md)</li> </ul> | ◎ 原本选运 ◎ 中语快速                                |        | 更多操作      |
| ଜ  | 售后物流                | ◎ 选择签约时间:                                | 2023-04-13 13                                |        |           |
| 0  | 签约物流管理              | 4、开票信息                                   |                                              |        |           |
| 63 | 售后物流                | *发票拍头:                                   |                                              |        | 203939114 |
| Ø  | 签约物流管理              | = 20045                                  |                                              | *      | 操作        |
| 0  | 售后物流                | - 方面出用:                                  |                                              |        | 更多操作      |
| 0  | Att Grouper and The | • 发票邮箱:                                  |                                              | •      | 操作        |
| ត  | 售后物流                | - 注册电话:                                  |                                              |        |           |
| 0  | 签约物流管理              | *开户银行支行名称:                               |                                              |        | TO SHIPP  |
|    | ◎ 供应商信息组护           | • 银行卡号:                                  |                                              |        | 更多操作      |
|    | ◎ 物流商签约             | ◎发票接收人姓名:                                | 弱动发展使收入地名                                    |        | 更多操作      |
| 9  | 打印面单                | *发票接收人电话:                                |                                              |        | 史多物件      |
| Z  | 签约物流对账              | *发票收货地址;                                 | 测试对源收集曲运                                     |        | 更多操作      |
| Ø  | 保险服务                |                                          |                                              | 10 茶/西 | 总共 5条数据   |
| Q  | 预警中心                | 10                                       | agas analas an ocratis, 1562,45, Wild (2011) |        |           |

根据商户维护的企业信息和银行账户信息,自动生成电子 协议。

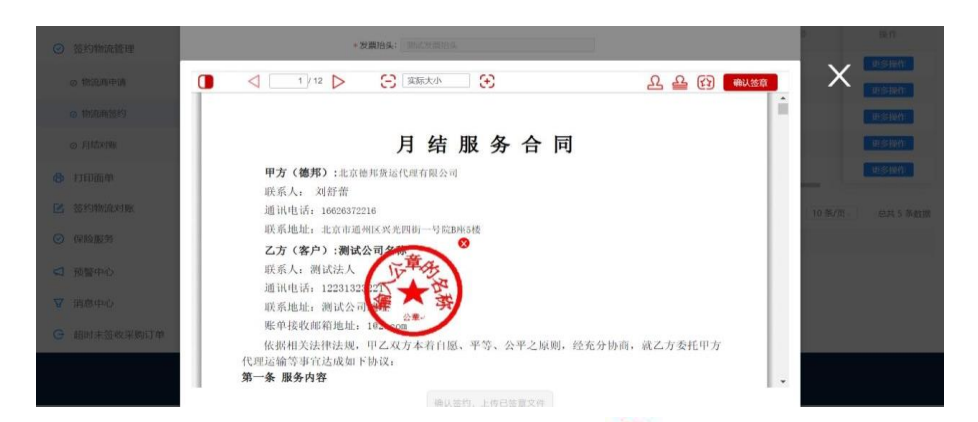

(2)点击右上方确认签章按钮 "<sup>2</sup>",提示输入 CA 数字 证书密码

| -        | 请输入证书 | 密码    |
|----------|-------|-------|
| <b>1</b> | 1     |       |
| 确定(      | 0)    | 取消(C) |

输入正确的密码,在合同甲方/乙方待盖章位置(顺丰速运、 中铁快运、中通快递、中通快运合同中,商户为甲方;德邦物 流合同中,商户为乙方),点击鼠标左键,即可完成电子签章。 如签章有误,点击电子章右上角删除"▲<sup>●</sup>"按钮,重新签章。

(3)盖章位置确定后,点击屏幕右上方"确认签章"
 红色按钮,完成电子签章锁定。协议最下方出现"确认
 签约,上传已签章文件"橙色按钮,点击确认后,待物流商审核
 并签署合同。

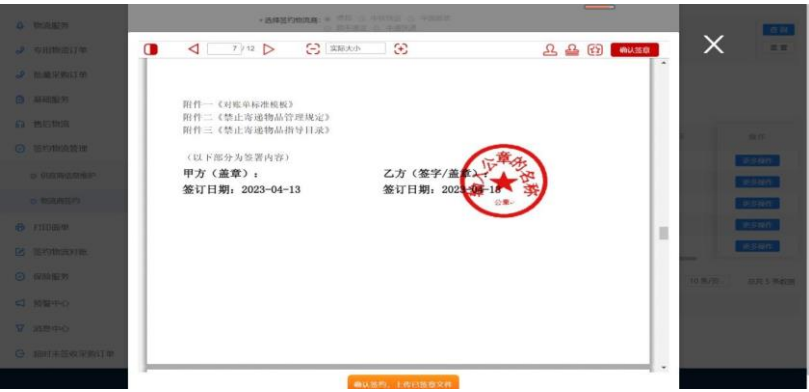

3. 以下为中国邮政签约流程

(1)选择中国邮政速递物流股份有限公司,点击"下载合同"按钮,在弹出合同中右上角下载即可。下载完成后由商户线下填写合同相关必填内容,并在主体合同第11、12、17页、补充合同第2页甲方处盖章并签字(章为甲方公章或合同章,签字为法定代表人签字或签名章)。

| ≡ 6050966616738842.pdf | 1 / 18   - 100% +   🗄 🔕                 | ± ē : |
|------------------------|-----------------------------------------|-------|
|                        | BJSW0000001 **产存<br>合同编号: D <u>ZWBJ</u> | 下载合同  |
|                        | 【 】 】<br>与                              |       |
|                        | 【中国邮政速递物流股份有限公司北京市分公司】                  |       |
|                        | 快递服务合同                                  |       |

(2)完成所有盖章及签字后,由商户扫描电子版点击上传。(3)商户上传完成后,操作状态更新为:重新上传。

下载 重新上传

注意:物流商完成签署合同后,商户不可修改或重新提交, 若有特殊问题需要联系物流运营人员。

CHINAPOST

4. 签订补充协议

中国邮政

中国邮政有限公司

按照"普惠性折扣与个性化折扣相结合"的方式, 商户与物 流商沟通洽谈个性化折扣, 差异化配置, 双方可签订补充协议, 在"物流商签约"菜单中, 选择相应签约物流商进行操作。 二、使用签约物流下单

(一)产品及价格

以下折扣均为普惠性折扣, 商户可自行与各签约物流商联 系配置个性化折扣。

1. 德邦物流

提供产品:标准快递、大件快递 3.60、精准卡航、精准汽运、重包入户等,全部产品享受官网价格的 8 折。

2. 顺丰速运

提供产品:标快、特快、快运标准达(顺丰卡航),全部产品享受官网价格的8折;同时提供大票直送及定制化服务。

3. 中铁快运

提供产品:精准快运,针对 20kg 以下,享受官网价格 7.5 折优惠;标准快运,针对 0-500kg,起步重量 5kg 以上,享受 5 折优惠;批量快运,针对 500kg 以上,起步重量 500kg,享受 3.8 折优惠。

4. 中国邮政

提供产品: EMS、快递包裹。EMS 享受官网价格的 7 折起; 快递包裹 5kg 以下享受官网价格的 6 折,快递包裹 5kg 以上及 寄往新疆、西藏、青海地区的享受官网价格的 9 折。

5. 中通快递

提供产品:标快、普快,以上产品享受官网价格的7折。

6. 中通快运

6

提供产品:批量快运(针对300kg以上)享受官网价格的7 折。

(二)下单操作

在使用签约物流下单前, 商户应首先确认签约物流商已完 成签约流程并开通月结卡号。在签约物流合同界面, 查看月结 卡号为"已配置"即可使用发货(签约顺丰后即刻配置月结卡号, 无需等待, 其余需待物流商配置)。

|         | 首页        |      | 签约物流管理 / 物流商签约                                  |                               |                      |                |               |            |             |
|---------|-----------|------|-------------------------------------------------|-------------------------------|----------------------|----------------|---------------|------------|-------------|
| 4       | 物流服务      | 2    | AND READ AN AN AN AN AN AN AN AN AN AN AN AN AN |                               |                      |                |               |            | 查询          |
| ð       | 专用物资订单    | \$¥. | 物质做今间各标: 19181人物质器                              |                               |                      |                |               |            | 王王          |
| J       | 批量采购订单    | ×    | 签约之前,请先确保已安装必要插<br>下和任何 ▲                       | <b>4.</b>                     |                      |                |               |            |             |
|         | 基础服务      | ×    | 点击查看 CA证书常见问题                                   |                               |                      |                |               |            |             |
| ត       | 售后物流      | Y    | 《略广如何并通查约初版/JIX。pdf》                            | 物造服友高效的                       | 物连服灰高值以              | 物法服务高证券        | 装约任本          | 日结卡马       | illa Pr     |
| $\odot$ | 签约物流管理    | 2    | 物师服劳問右桥                                         | AND DAY BEC 2-2 HELD HELD ADA | 10 05 80 25 10 38 23 | 初時間の同时刀        | 22 - 3 4/ 364 | 1344 14 19 | DR TF.      |
|         |           |      | 中铁快运                                            | CRE                           | CRE                  | 5              |               | **         | 更多操作        |
|         | ◎ 供应商信息维护 |      | 德邦物流有限公司                                        | 德邦                            | DBL                  | 0.2            | 已申请           |            | 更多操作        |
|         | ◎ 物流商签约   |      | 中通快递股份有限公司                                      | 中通快递                          | ZTO                  |                | 已签约补充协议       | 签约<br>查看协议 | 更多操作        |
| ð       | 打印面单      | æ    | 中国邮政速递物流股份有限公司                                  | 中国邮政                          | CHINAPOST            |                |               |            | 更多操作        |
|         | 签约物流对账    | 2    | 顺丰速运                                            | 顺丰速运                          | BSP                  |                | 已配置月结         | 已配置        | 更多操作        |
| $\odot$ | 保险服务      | •    |                                                 |                               |                      |                |               | (3) 10条/页  | ī↓ 总共 5 条数据 |
| V       | 预警中心      |      | 上传邮政合同过程中若对合同填写、                                | 资费优惠标准等有疑问                    | , 请联系010-88785971    | ,工作日9:00-17:00 |               |            |             |

1. 物流产品下单

在物流系统物流发货界面,选择待发货的订单,填写发货 地址、发货数量等必填信息后,点击物流方案选择,选择相关 产品,填写好包裹数量,点击下单即可(发票邮寄操作类似)。 可根据实际情况选择上门取货时间(快递员将根据预约时间上 门取货)。

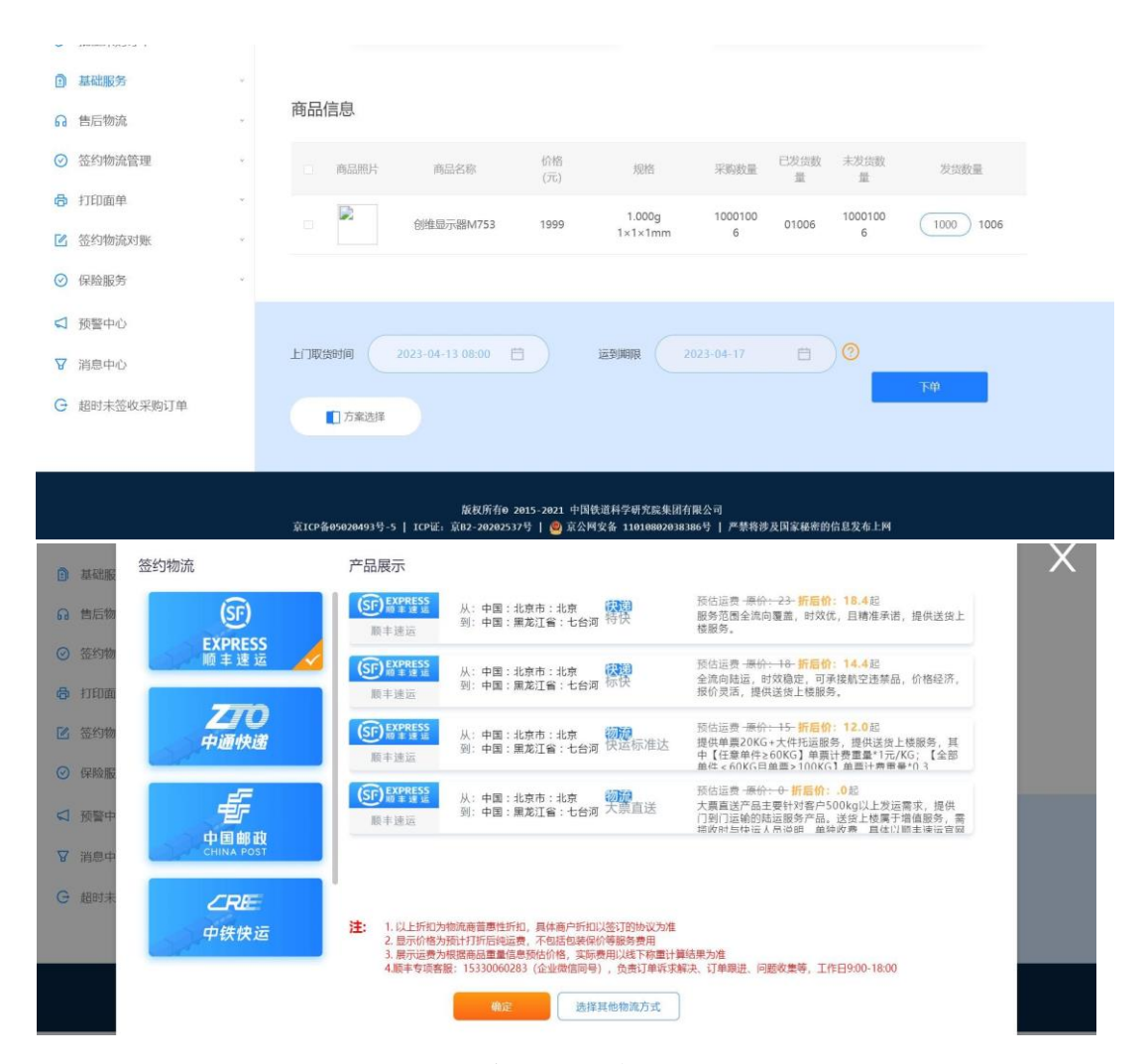

2. 定制化物流服务下单(商城为满足个性化需求,推出定制化物流服务,当前Q批量采购专区订单可选用,Q顺丰开通此服务)

商户在方案选择处点击"定制化物流服务",选择顺丰速运, 点击"发送合作申请",并填写订单基本信息,如车辆型号等信 息无法确认,可联系顺丰工作人员后填写,等待顺丰返还报价 即可。

|                                                                                                    | )而成小                                                                                                    |                                                                  |
|----------------------------------------------------------------------------------------------------|----------------------------------------------------------------------------------------------------|------------------------------------------------------------------|
| (SF)                                                                                                    | (5) EXPRESS<br>版本主体运         从:中国:北京市:北京         (秋湖)         预估运费 24           原本速运         到:中国:北京市:北京         特快         服务范围会游<br>提供送货上档                                                                                                    | <mark>8</mark> 起<br>疝向覆盖,时效优,且精准承诺,<br><sub>表服</sub> 务。          |
| 顺丰速运                                                                                                    | (SF) 計算 達 語         从:中国:北京市:北京         (契)<br>(公司)         预估运费 01         (公司)         (公司)         ((公司)         ((())         (())         (())         (())         (())         (())         (())         (())         (())         (())         (())         (())         (())         (())         (())         (())         (())         (())         (())         (())         (())         (())         (())         (())         (())         (())         (())         (())         (())         (())         (())         (())         (())         (())         (())         (())         (())         (())         (())         (())         (())         (())         (())         (())         (())         (())         (())         (()) <th()< th=""> <th(< td=""><td>已<br/>时效稳定,可承接航空违禁品,<br/>员价灵活,提供送货上楼服务。</td></th(<></th()<>                                                                                                    | 已<br>时效稳定,可承接航空违禁品,<br>员价灵活,提供送货上楼服务。                            |
| <b>乙〇</b><br>中通快递                                                                                                    | (50)                                                                                                    | 6起<br>《G+大件托运服务,提供送货上楼<br>【任意单件≥60KG】单票计费重量<br>【全部单件≥60KG】单票计费重量 |
| <b></b><br>中国邮政                                                                                                    | KPRESS<br>版単生建立         从:中国:北京市:北京         (初前)<br>天真直送声音         预估运费。01           原申违运         到:中国:北京市:北京         大原直送         大原直送<br>安,提供门<br>统属干储病题                                                                                                    | 型<br>品主要针对客户500kg以上发运需<br>则门运输的陆运服务产品。送货上<br>6条:整把政府与快运人员说明      |
|                                                                                                    | The second second secon |                                                                  |
|                                                                                                    | <b>定制化物流服务</b>                                                                                                    | 9, <u>11</u> ,1330 1000                                          |
| ) 保险服务                                                                                                    | <b>定料化物流服务</b>                                                                                                    |                                                                  |
| ) RANKS                                                                                                    | <b>定初化物流服务</b>                                                                                                    |                                                                  |
| ) (2001年7月)<br>第四中心<br>                                                                                                    | 建制化物流服务         衡定         选择其他物流方式           非送运购价所需信息         *发烧除肚: 北京市 / 汕京市 / 涧淀区 v         *发烧洋相地起: 发送洋相地起;                                                                                                    |                                                                  |
| (20) 総合                                                                                                    | 定制化物流版务         微定         选择其他物流方式           建运购的新需信息         *发热地:         北京市 / 北京市 / 海滨区 ×         *发热详细地址:         发展详细地址:         发展详细地址:         发展详细地址:         发展详细地址:         发展详细地址:         使用中地地面成地址                                                                                                    |                                                                  |
|                                                                                                    | 定材化物流服务         衡定         选择其他物流方式           #建运期的所需信息         **发放拌组地址: 发出评目地址测试地址         **发放拌组地址: 发出评目地址测试地址           **发放掉组地址: 北京市 / 北京市 / 斯福区         **         **           ** 致放掉组地址: 北京市 / 北京市 / 万顷区         *         *           ** 致放掉组地址: 收到详细地址测试地址         *           * 致放掉组地址: 收到详细地址测试地址         *           * 致放掉细地址: 收到详细地址测试地址         *                                                                                                    |                                                                  |
| ) 原始服务                                                                                                    | 定想化物流服务         衡定         选择其他物流方式           #递运期的所需信息         = 发展详细地注: 发出详细地注测试地址<br>+ 收接地址: 北京市 / 汕京市 / 涧淀区          = 发展详细地址: 发出详细地注测试地址<br>+ 收接地址: 北京市 / 汕京市 / 浉诚区            - 收拾规证: 北京市 / 汕京市 / 浉诚区          -            - 收拾规证: 北京市 / 汕京市 / 浉诚区          -            - 收拾规证: 北京市 / 汕京市 / 浉诚区          -            -          -            -          -            -          -            -          -            -          -            -          -            -          -            -          -            -          -            -          -            -          -            -          -                                                                                                    |                                                                  |
| <ul> <li>● 最新服务</li> <li>● 開新服务</li> <li>● 開新未営板采购订单</li> </ul>                                                                                                    | 定封化物流服务         衡定         选择其他物流方式           #送运购价新需信息         *发货弹栅地址: 发出评串地址测试地址           *发烧地址: 北京市 / 北京市 / 海淀区         *发货弹栅地址: 发出评串地址测试地址           *收热地址: 北京市 / 小京市 / 海淀区         *发货弹栅地址: 发出评串地址测试地址           *收热地址: 北京市 / 小京市 / 东流区         *发烧弹栅地址: 没出评串地址测试地址           *发烧弹曲地址: 北京市 / 北京市 / 东流区         *发烧弹曲地址: 近点1300.57           *盘【符]: 0.1         *用每时洞: 2023-04-13 00.57           *车横规型: 加过磁和         *年候: (42米 / 1.5吨                                                                                                    |                                                                  |
| <ul> <li>(2) 保険服務</li> <li>(3) 授賢単心</li> <li>(3) 授賢単心</li> <li>(3) 授賢単心</li> <li>(4) 単心</li> <li>(4) 単心</li> <li>(4) 単心</li> <li>(5) 単心</li> <li>(5)</li></ul> | 定制化物洗服务         衡定         选择其他物流方式           F建运购的所需信息         *发放转出:北京市 / 北京市 / 海辺区 >         *发放详细地址: 发放详细地址测试地址           *收货地址:北京市 / 北京市 / 海辺区 >         *发放详细地址: 发放详细地址测试地址           *收货地址:北京市 / 北京市 / 东坡区 >         *发放详细地址: 欧洲详细地址测试地址           *收货地址:北京市 / 北京市 / 东坡区 >         *发放详细地址: 欧洲详细地址测试地址           *收货地址:北京市 / 北京市 / 东坡区 >         *风鲜细地址: 欧洲详细地址测试地址           *如供预照: 2023-04-13 00:57         *           *重量 (哈): 0.1         * 体积 (立方米): 0.1           *年報號: 加式运给年         *           *年報號: 42米 / 1.5吨         *           聚 通         *                                                                                                    |                                                                  |
| <ul> <li>● 段前記第 ・</li> <li>□ 預量中心</li> <li>2 期目中心</li> <li>2 期日中心</li> <li>&gt; 期日末笠欧京陶订单</li> </ul>                                                                                                    | 定耕化物洗服务         後定         选择其他物流方式           #建运购的新需盘         *发烧料罐地址: 发燃料槽地址测试地址         *           *发烧地址: 北京市 / 加煎豆 、         *         *         *         *         *         *         *         *         *         *         *         *         *         *         *         *         *         *         *         *         *         *         *         *         *         *         *         *         *         *         *         *         *         *         *         *         *         *         *         *         *         *         *         *         *         *         *         *         *         *         *         *         *         *         *         *         *         *         *         *         *         *         *         *         *         *         *         *         *         *         *         *         *         *         *         *         *         *         *         *         *         *         *         *         *         *         *         *         *         *         *         *         *         *         *                                                                                                    |                                                                  |
| <ul> <li>2 税給服务</li> <li>2 税幣中心</li> <li>3 税幣中心</li> <li>3 税幣中心</li> <li>3 税利未益收买附订单</li> </ul>                                                                                                    | 放射化物流服务     例定     选择其他物流方式       #建运期的所需信息       **发放排准地址: 拉尔市 / 北尔市 / 加拉区 **     **发放拌福地址: 发胡汗福地址测试地址 **       **发放排准地址: 拉尔市 / 北尔市 / 加拉区 **     **发放拌福地址: 皮胡汗福地址测试地址 **       **发放排准地址: 放胡汗福地址: 放胡汗福地址: 放胡汗福地址: 放胡汗福地址: 「       **放放排推地址: 放胡汗福地址: 放胡汗福地址: 「       **放放排推地址: 「       **成於洋福地址: 「       **       **       **       **       **       **       **       **       **       **       **       **       **       **       **       **       **       **       **       **       **       **       **       **       **       **       **       **       **       **       **       **       **       **       **       **       **       **       **       **       **       **       **       **       **       **       **       **       **       *                                                                                                    |                                                                  |
| <ul> <li>2 税給設約 、</li> <li>2 税幣中心</li> <li>2 税幣中心、</li> <li>5 組印未至め采用订单</li> </ul>                                                                                                    | Rate     But     Bit Bit Bit Bit Bit Bit Bit Bit Bit Bit                                                                                                    |                                                                  |

商户可通过原下单页面或点击"已申请订单"页面查看该单顺丰报价情况。在顺丰返还报价后(约半小时), 商户可点击编辑合同进行合同签订,填写企业信息、银行账户信息等,并完成盖章。

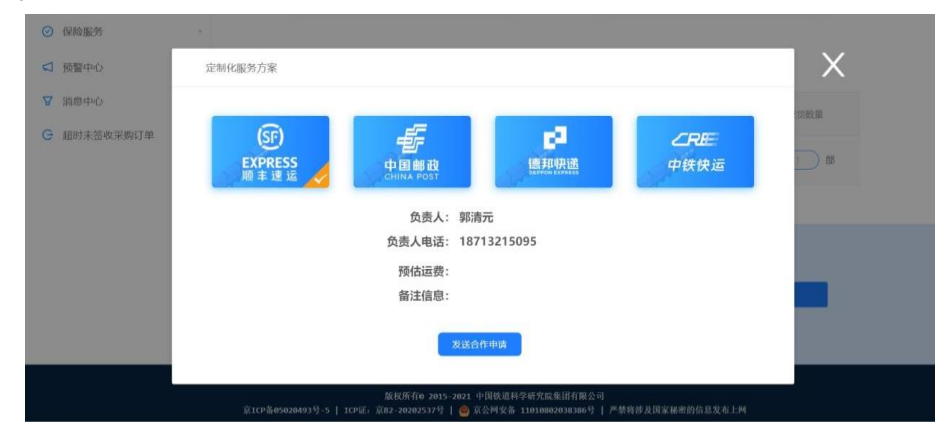

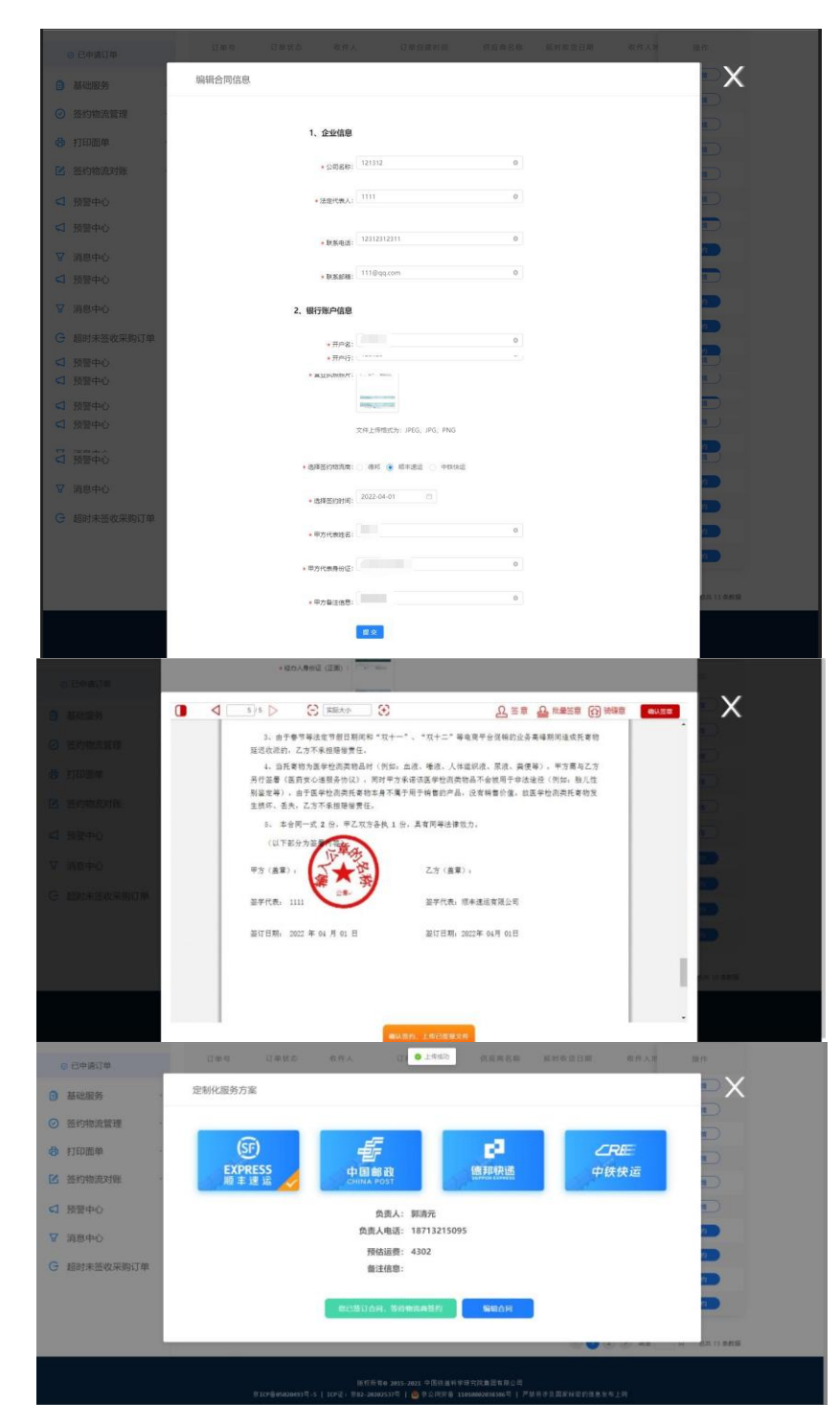

商户完成盖章后,页面显示"您已签订合同,等待物流商签 订",待物流商完成盖章后,页面显示"下单"按钮,商户即可点 击下单。

| ◎ 纪申讀订単      | 近命号 订单款本 收代人 订单的建封间 负应用名称 斯封电波目期 电件人电 投作                                                                                                    |
|--------------|----------------------------------------------------------------------------------------------------|
| ● 基础服务       | 定制化服务方案                                                                                                    |
|              |                                                                                                    |
| 合 打印而单       |                                                                                                    |
| 密 签约物流对账     | EXPRESS 中国邮政 德邦税通 中鉄快运                                                                                                    |
| □ 預留中心     □ | 负责人: 郭清元                                                                                                    |
| ▼ 消息中心       | 负责人电话: 18713215095                                                                                                    |
| G 超时未整收采购订单  | 》H6运费: 4302                                                                                                    |
|              |                                                                                                    |
|              |                                                                                                    |
|              |                                                                                                    |
|              | - 新校元章 2011 - 中国1-2011 - 中国1-2011 - 中国1-2011 - 中国1-2011 - 日本市会工業研究機構研究の<br>第147章 #1459年9月 - 1 107年、中国1-2014年9月 - 1 - 単語1-2014年9月 - 1 - 単語日本目前日本会会工作 |

## 三、对账操作流程

以下为签约物流线上对账操作流程,目前顺丰速运、 德邦物流、中国邮政、中通快递、中通快运按照以下方式 进行对账,中铁快运采取线下对账方式。

商户可登录国铁商城物流系统,点击"签约物流对账"下的"物流费用合计"菜单,可查看和到处相应月份、相应签约物流商物流费用详情。

| 保 国铁商城 💼    | 中心                          | 您好,您现在登录是国铁商                                     | 城物流系统的开发环境                           | 超时未签收采购订单 痭 🛙         | #世   xxx   预監中心 颇   退出 |
|-------------|-----------------------------|--------------------------------------------------|--------------------------------------|-----------------------|------------------------|
| ☆ 首页        | 适约物质对频 / 物质费用合计             |                                                  |                                      |                       |                        |
| ♦ 物流服务      |                             |                                                  |                                      |                       |                        |
|             | 月份 2022-02                  | 物情服务育 消费用物资服务商                                   | ○○ 店铺名称 (注)                          | 输入店储客保                |                        |
| 》批量采购订单 ·   |                             | 搜索                                               | THE C                                | 9H                    |                        |
| ■ 基础服务      |                             |                                                  |                                      |                       |                        |
| ⊘ 签约物流管理    | 供应商名称 店铺                    | 名称 月份                                            | 419                                  | 流商 费用合                | + 操作                   |
| 局 打印面单 √    | 博世(中国)投资有限公司 博世旗呢(          | 唐期试111 2022-03                                   | ÷ +6                                 | 2010 933.58           | 导出评情                   |
| ☑ 签约物流对账 ^  |                             |                                                  |                                      |                       | (1) (1) (2共1条数)        |
| ◎ 物流费用合计    |                             |                                                  |                                      |                       |                        |
| ◎ 物流对账结算    |                             |                                                  |                                      |                       |                        |
| ◎ 开具发票      |                             |                                                  |                                      |                       |                        |
| ◎ 异常差异处理订单  |                             |                                                  |                                      |                       |                        |
| ◎ 发票展示      |                             |                                                  |                                      |                       |                        |
| ◎ 签约物流对账预警  |                             |                                                  |                                      |                       |                        |
| ☑ 预警中心      |                             |                                                  |                                      |                       |                        |
| ☑ 消息中心      |                             |                                                  |                                      |                       |                        |
| G 超时未签收采购订单 |                             |                                                  |                                      |                       |                        |
|             |                             |                                                  |                                      |                       |                        |
|             | <b>京ICP备05020493号-5</b>   ; | 版权所有0 2015-2021 中国<br>ICP证: 京82-20202537号   ❷ 京公 | 扶道科学研究院集团有限公司<br>同安备 11010802038386号 | 司<br>严禁将涉及国家秘密的信息发布上网 |                        |

(一)确认账单或提交差异处理

每月5日后, 商户点击"物流对账结算"菜单,选择物流服务商和对账月份, 点击搜索后显示每条物流单详细信息。 每条物流单均有勾选框, 商户可根据实际情况,选择"确认账单"或生成"差异订单"。

| 首市         |    | mananimorite / stat   | 在外外结督          |                 |            |                   |               |              |         |        |
|------------|----|-----------------------|----------------|-----------------|------------|-------------------|---------------|--------------|---------|--------|
| r 目贝       |    | 2015/180744-074-7 180 | 10A J AJ 40 BH |                 |            |                   |               |              |         |        |
| 物流服务       | ~  |                       |                |                 |            | states and an adv |               | 7-18Y (7) (A |         |        |
| • 专用物资订单   | 8  | 101034-15             |                | 7777994.42      |            | NO-NUSCHS NE      | 中国的权          | X3X0-FID     | 0 2022- | 02     |
| 批量采购订单     | 39 | 供应商名称                 | 通输入供应向名        | 20 公司名称         | 時輸入公司合称    | 发货地址              | 请输入发现地址       | 收货地址         | 明治入收出   |        |
| 基础服务       | 8  | 采购订单号                 | 新输入采用印度        | 5 发票申请书         | · 资始入发票中语号 |                   |               |              |         |        |
| ) 签约物流管理   | ×  |                       |                | _               | 地本         |                   | 84            |              |         |        |
| 打印面单       |    |                       |                |                 | Box        |                   |               |              |         |        |
| 3 签约物流对账   |    | 物流单明细                 | Ħ              |                 |            | 已选中开票总            | 急金额为: 33.58 元 | सं           | 认订单     | 差异订单   |
| ⊙ 物流费用合计   |    | . 10                  | 流单号            | 运单号             | 快递名称       | 供应商名称             | 公司            | 呂称           | 总费      | 详情     |
| ◎ 物流对账结算   |    | 20220                 | 11300002438    | SF1310720480703 | 中国部政       | 博世(中国)投资有限2       | 2回 博世識現在      | 國武111        | 33.     | 查看详情   |
| ⊙ 开具发票     |    | 20220                 | 11300002437    | SF1011822597690 | 中国部政       | 博世(中国)投资有限公       | 2司 博世識舰店      | 商试111        | 30      | 查看详情   |
| ○ 导觉美导处理订单 |    | 20220                 | 11300002434    | SF1011822596785 | 中国部政       | 博世(中国)投资有限公       | 2司 博世讓舰站      | 测试111        | 30      | 查看详情   |
| C manual + |    | 20220                 | 11300002435    | SF1310720309705 | 中国邮政       | 博世(中国)投资有限公       | 2司 博世識舰店      | 阅试111        | 30      | 查看详情   |
| ◎ 发票展示     |    |                       |                |                 |            |                   |               |              |         |        |
| ◎ 签约物流对账预警 |    |                       |                |                 |            |                   |               | 6 0 8        | 10条/页   | 月共4釜数据 |
| 〕预警中心      |    |                       |                |                 |            |                   |               |              |         |        |
| 消息中心       |    |                       |                |                 |            |                   |               |              |         |        |
|            |    |                       |                |                 |            |                   |               |              |         |        |

1. 点击"确认订单"的无异议订单纳入"开具发票"菜单。

商户勾选有异议的订单,点击"差异订单",填写差
 异原因,纳入"异常差异处理订单"菜单。

如未点击确认账单或生成差异账单,则 10 日 24:
 00 自动确认账单,纳入"开具发票"菜单。

| 保 国铁商城 🚃        | ₽0                              | 您好,您现在登录是国铁                    | 南城物流系统的开发环境   超时未           | 签收采购订单 🧐 🛛 🛙  | 世   xox   预警中心 <u>999</u>   退出 | 20 |
|-----------------|---------------------------------|--------------------------------|-----------------------------|---------------|--------------------------------|----|
| ☆ 首页            | 签约物流对账 / 物流对账结算                 |                                |                             |               |                                |    |
| ♦ 物流服务          |                                 |                                |                             |               |                                |    |
| ● 专用物资订单     ●  | 物流单号 讲输入协说单句                    | 這筆号 讲输入运动号                     | 物流服务商中国部政                   | ✓ 対账月份        | <b>2022-02</b>                 |    |
|                 | 供应商名称 请输入供应向名称                  | 公司名称 语统入公司名称                   | 发货地址 清输入发行                  | 收货地址          | 网络人教教师生                        |    |
| 1 基础服务          | <b>光湖江東会</b> 1999~19901104月     | 发展申请号 请输入发展申请号                 |                             |               |                                |    |
| ⊘ 签约物流管理 。      |                                 | 東市                             | 57 DH                       |               |                                |    |
| <b>合</b> 打印面单 ~ |                                 |                                |                             | _             |                                |    |
| ☑ 签约物流对账 。      | 物流单明细                           |                                | 已选中开票总金额为:                  | 33.58 元       | 认订单 <b>差</b> 异订单               |    |
| ◎ 物流费用合计        | • 物流单号                          | 运单号 快递名称                       | 供应商名称                       | 公司名称          | 总费 详情                          |    |
| ◎ 物流对账结算        | 2022011300002438 SF             | 1310720480703 中国邮政             | 傳世(中国)投资有限公司                | 博世讓脫這段试111    | 33. 查看评情                       |    |
| ◎ 开具发票          | 2022011300002437 SF             | 1011822597690 中国邮政             | 博世(中国)投资有限公司                | 博世讓脫店意试111    | 30 查看详情                        |    |
| ○ 导觉差导处理订单      | 2022011300002434 SF             | 1011822596785 中国邮政             | 博世(中国)投资有限公司                | 博世讓脫店測试111    | 30 查看洋情                        |    |
| 0 ####          | 2022011300002435 SF             | 1310720309705 中国邮政             | 博世(中国)投资有限公司                | 博世識舰店测试111    | 30 查看详情                        |    |
| ◎ 发展展示          |                                 |                                |                             | R 🖪 6         | 10 条/页 > 总共 4 条数据              |    |
| ◎ 查到物流对账换管      |                                 |                                |                             |               |                                |    |
| ✓ 预警中心          |                                 |                                |                             |               |                                |    |
| ☑ 消息中心          |                                 |                                |                             |               |                                |    |
| € 超时未签收采购订单     |                                 |                                |                             |               |                                |    |
|                 |                                 | 版权所有6 2015-2021 中              | 国铁道科学研究院集团有限公司              |               |                                |    |
| -               | <b>京ICP</b> 备 <b>05020493</b> 号 | -5   ICP证:京B2-20202537号   🧐 京公 | 公网安备 11010802038386号   严禁将〉 | 步及国家秘密的信息发布上网 |                                |    |
| 》批量采购订单 ·       | 供应商名称 经输入供收支付期                  | 公司名称 通知人公司名称                   | <b>发货地址</b> 新加入东京地          | 收货地址          |                                |    |
| ◎ 基础服务 -        | AMIT A ANALYSIA ANALYSIA        | 真写原因                           |                             | ×             |                                |    |
| ◎ 签约物流管理        |                                 | 資源時差异的網因                       |                             |               |                                |    |
| <b>局</b> 打印面单 · |                                 |                                |                             | <i>A</i>      |                                |    |
| 这 签约物流对账        | 物流单明细                           |                                | 取消 确定                       | 8元 (11)       | (订单) (差异订单)                    |    |
| ◎ 物流费用合计        | • 物派单号                          | 运车号 快递名称                       | 供应商名称                       | 公司名称          | 总贤 详慎                          |    |
| ⊘ 物流対聚結算        | 2022011300002438 5F1            | 310720480703 中国部政              | 博世(中国)投资有限公司                | 博世旗舰法测试111    | 33. 世間詳明                       |    |
| ◎ 开具发票          | 2022011300002437 SF1            | 011822597690 中国邮政              | 傳世(中国)投资有限公司                | 博世國肥富開起111    | 30 受型详细                        |    |
| ◎ 异常差异处理订单      | 2022011300002434 SF1            | 011822596785 中国的政              | 博世(中国)投资有限公司                | 穩世國際演演成111    | 30 美國運動                        |    |
| 0 发票展示          | (]) 2022011300002435 SF1        | 310720309705 中国組織              | 傳世(中國)設備有限公司                | 博世旗舰击舰送111    | 30 查看详细                        |    |
| ○ 德约物流対影预整      |                                 |                                |                             | 000           | 10 多/页 》 总共 4 条数据              |    |
| C IN STRUCTURE  |                                 |                                |                             |               |                                |    |
| < 预警中心          |                                 |                                |                             |               |                                |    |

(二) 差异处理

商户点击"异常差异处理订单"菜单,该菜单显示商户 由"物流对账结算"菜单提交的差异处理订单详情。

以下为物流商操作,物流商可进行差异处理。点击"编 辑"按钮,在弹出框中进行费用及反馈情况的编辑,在沟通 协商一致后,由物流商填写最终确认的物流单费用,商户点击"确认"即改单处理完毕,跳转到"开具发票"菜单。

| ( 国铁商城 🏾 🕬                 |                                                | \$\$\$F. \$\$\$\$在臺景是圖佚商編物流系統的开发环境   中国邮选:中国邮政   羽散中心 1990   退出   🔀                      |
|----------------------------|------------------------------------------------|------------------------------------------------------------------------------------------|
| ☆ 首页                       | 否約物理功時 / <b>异常差异处理订单</b>                       |                                                                                          |
| ♦ 物流管理                     |                                                |                                                                                          |
|                            | 物流学导 研究人物的研究 选举导 网络人名加卡                        | 49 供应收名称 测验人供应向名称 对原月份 2022-02                                                           |
| 批量采购订单                     | (2) (1) (2) (2) (2) (2) (2) (2) (2) (2) (2) (2 | VELAN AND A DECEMBER                                                                     |
| 🗹 签约物流对账 🔷                 |                                                |                                                                                          |
| ◎ 物流费用合计                   | wathing assrynation withing historycan         |                                                                                          |
| ○ 物流对账结算                   | 授定                                             | ● 単語 ● ● ● ● ● ● ● ● ● ● ● ● ● ● ● ● ● ●                                                 |
| ◎ 开具发票                     |                                                |                                                                                          |
| ◎ 异常差异处理订单                 | 异常总量 1 i 未处理 1 i 处理中 0 i E                     | 3办结 0                                                                                    |
| <ul> <li>○ 发票展示</li> </ul> | 物流单号 运单号 快递名称                                  | 差异原因 店铺名称 操作                                                                             |
| ◎ 签约物流对账预警                 | 2022011300002437 SF1011822597690 中国創政          | 金额捕获 博士编码法测试 编 值                                                                         |
| ③ 我的信息                     |                                                |                                                                                          |
| 1 類整中心                     |                                                | 4074 ( 1950B)                                                                            |
|                            | 88<br>381CP\$#05020493년-5   ICPIE: 3882-3      | 初所作し 2015-2021 中国地源科学研究編集団相限公司<br>20202537号   ● 第公項安曇 11010802038386号   严論构態及国家秘密的信息发布上网 |
| ☆ 首贞                       | 三行和此时先 / 异常差异处理灯单                              |                                                                                          |
| 物流管理                       |                                                |                                                                                          |
|                            | 10245 mich 1020 5 1285 mich 1030 5             | · · · · · · · · · · · · · · · · · · ·                                                    |
| 北量采购订单 ·                   | <b>动响高校</b> 网络人口加速用 <b>发展地址</b> 网络人生日本         |                                                                                          |
| 签约物流对账 ^                   | 来907年号 修改发票信息                                  | x                                                                                        |
| ◎ 物流费用合计                   | • 诺典: 500                                      |                                                                                          |
| ⊙ 物流对账结算                   | • 想道義: 300                                     |                                                                                          |
| ◎ 开具发票                     | 异常总量 1 日 末 《 <sup>《 皮肤病况:</sup>                |                                                                                          |
| ○ 异常差异处理订单                 |                                                |                                                                                          |
| ⊙ 发票展示                     | 物液单 号                                          | ₩.ศ <b>₩</b> 度 蔗糖瓷粉 膜作                                                                   |
| ⊙ 签约物流对账预警                 | 2022011300002437 SF1011822597690 中国制政          |                                                                                          |
| ③ 我的信息                     |                                                | S 💽 😏 841888                                                                             |
| ロ 预警中心                     | 80                                             | 26所有公2015-2021年國際總科学研究院總規判測公司                                                            |
|                            | 第ICP錄05020493現-5 [ ICPI臣: 第I82-20              | 0202537号   🧧 奈公將安曇 11010802038386号   严禁將涉及国家秘密的信息其布上詞                                    |

(三)开具发票

商户可点击"开具发票"菜单,点击"发票簿"可编辑开票 资料。发票簿内留存商户在"供应商信息维护"菜单填写 的开票信息。若需修改,点击新增地址,维护相关开票资料。维护开票资料时商户可选择电子发票或纸质发票。

| ☆ 首页                                                              | 签约物流对账 / 开肩发票                                                                                                    |
|-------------------------------------------------------------------|----------------------------------------------------------------------------------------------------|
| 物流服务                                                              | 开票资料:                                                                                                    |
| 2 专田物资订单                                                          |                                                                                                    |
| 祖に思び避いてぬ                                                          |                                                                                                    |
| 批量米则订早                                                            |                                                                                                    |
| 基础服务                                                              | ·<br>注册地址 山东省图台市 注册电话 7658807                                                                                                    |
| 售后物流                                                              | * 收票人地址 0出后市海淀区页门大厦 收件人名称 雷迎                                                                                                    |
| 签约物流管理                                                            | * <b>手机号 13355555555 是否上传证明</b> 未上传                                                                                                    |
| 打印面单                                                              | 邮箱 1062015144@163.cam                                                                                                    |
|                                                                   |                                                                                                    |
| 验到物质对账                                                            |                                                                                                    |
| ◎ 物流费用合计                                                          | 物流单号 读输入振振单号 运单号 读输入运单号 物流服务商 中避快速 🗸 对现月份 🖻 2023-02                                                                                                    |
| ⊙ 物流对账结算                                                          | <b>采购订单号</b> 请输入紧购订单号 公司名称 请输入公司名称 发发地址 请输入发货地址 请输入发货地址 请输入发货地址                                                                                                    |
| ◎ 开具发票                                                            |                                                                                                    |
|                                                                   | 世習 日田 开照                                                                                                    |
| ◎ 异常差异处理订单                                                        |                                                                                                    |
| ◎ 发票展示                                                            | ┃ 开票信息:                                                                                                    |
| ◎ 签约物流对账预警                                                        | 一 物流单号 远单号 快递名称 供应商名称 公司名称 详情                                                                                                    |
| 保险服务                                                              | * 202209990003077 73100059893570 中通快递 联想(北京)有限公司 联想(enovo4 查看详情                                                                                                    |
| 新聞ない                                                              |                                                                                                    |
| JAM T U                                                           | (2) 3 总共1条数据                                                                                                    |
| 消息中心                                                              |                                                                                                    |
|                                                                   |                                                                                                    |
| <b>(                                    </b>                      |                                                                                                    |
| (梁国铁商城 ••••                                                       | ◎ 1007、1200在登录曲如序奏站的电系码的开发环境 : <b>题时未签收采购订单 000</b>   後日   xx   初始中○ 000   後日   25   25   25   25   25   25   25   2                                                                                                    |
| ▲日本11,123(7,365) 年 ● 首页 ● 首页 ● 特流服务                               | 1007、空間在音が音加速の時間に気持た2017.932時         1005末茶校采购订单 (100)   地田   xxx   2000 中 (100)   地田   xxx   2000 中 (100)   地田   xxx   2000 中 (100)   北口   100   北口   100   北口   100   北口   100   100   100   100   100   100   100   100   100   100   100   100   100   100   100   100   100   100   100   100   100   100   100   100   100   100   100   100   100   100   100   100   100   100   100   100   100   100   100   100   100   100   100   100   100   100   100   100   100   100   100   100   100   100   100   100   100   100   100   100   100   100   100   100   100   100   100   100   100   100   100   100   100   100   100   100   100   100   100   100   100   100   100   100   100   100   100   100   100   100   100   100   100   100   100   100   100   100   100   100   100   100   100   100   100   100   100   100   100   100   100   100   100   100   100   100   100   100   100   100   100   100   100   100   100   100   100   100   100   100   100   100   100   100   100   100   100   100   100   100   100   100   100   100   100   100   100   100   100   100   100   100   100   100   100   100   100   100   100   100   100   100   100   100   100   100   100   100   100   100   100   100   100   100   100   100   100   100   100   100   100   100   100   100   100   100   100   100   100   100   100   100   100   100   100   100   100   100   100   100   100   100   100   100   100   100   100   100   100   100   100   100   100   100   100   100   100   100   100   100   100   100   100   100   100   100   100   100   100   100   100   100   100   100   100   100   100   100   100   100   100   100   100   100   100   100   100   100   100   100   100   100   100   100   100   100   100   100   100   100   100   100   100   100   100   100   100   100   100   100   100   100   100   100   100   100   100   100   100   100   100   100   100   100   100   100   100   100   100   100   100   100   100   100   100   100   100   100   100   100   100   100   100   100   100   100   10   |
| (R 国铁商城 man<br>前页<br>物流服务<br>を用物资订单                               | 1007、空気在音楽品展示機械和気気能の気気能の気気能の気気能の気気能の気気になっていた。         1005末茶袋(天駒丁草 ①)   地田   xx   7000 PC ②)   北田   2         2                 上部支援の目的にないためになった。               X              X                                                                                                    |
| () () () () () () () () () () () () () (                          | 1007、空気在音楽品図探楽体的気気系の21分 55 (1)         1005末茶放天時打車(100)         1000 (100)         1000 (100)         1000 (100)         1000 (100)         1000 (100)         1000 (100)         1000 (100)         1000 (100)         1000 (100)         1000 (100)         1000 (100)         1000 (100)         1000 (100)         1000 (100)         1000 (100)         1000 (100)         1000 (100)         1000 (100)         1000 (100)         1000 (100)         1000 (100)         1000 (100)         1000 (100)         1000 (100)         1000 (100)         1000 (100)         1000 (100)         1000 (100)         1000 (100)         1000 (100)         1000 (100)         1000 (100)         1000 (100)         1000 (100)         1000 (100)         1000 (100)         1000 (100)         1000 (100)         1000 (100)         1000 (100)         1000 (100)         1000 (100)         1000 (100)         1000 (100)         1000 (100)         1000 (100)         1000 (100)         1000 (100)         1000 (100)         1000 (100)         1000 (100)         1000 (100)         1000 (100)         1000 (100)         1000 (100)         1000 (100)         1000 (100)         1000 (100)         1000 (100)         1000 (100)         1000 (100)         1000 (100)         1000 (100)         1000 (100)         1000 (100)         1000 (100)         1000 (100)         1000 (100)         1000 (100)         1000 (1                                                                                                    |
| (2) 日铁商城 重<br>前页<br>物质服务<br>专用物资订单<br>批量采购订单<br>基础服务              |                                                                                                    |
| (1) (1) (1) (1) (1) (1) (1) (1) (1) (1)                           | 1         1         1         1         1         1         1         1         1         1         1         1         1         1         1         1         1         1         1         1         1         1         1         1         1         1         1         1         1         1         1         1         1         1         1         1         1         1         1         1         1         1         1         1         1         1         1         1         1         1         1         1         1         1         1         1         1         1         1         1         1         1         1         1         1         1         1         1         1         1         1         1         1         1         1         1         1         1         1         1         1         1         1         1         1         1         1         1         1         1         1         1         1         1         1         1         1         1         1         1         1         1         1         1         1         1         1                                                                                                            |
| (1) (1) (1) (1) (1) (1) (1) (1) (1) (1)                           | 1         1         1         1         1         1         1         1         1         1         1         1         1         1         1         1         1         1         1         1         1         1         1         1         1         1         1         1         1         1         1         1         1         1         1         1         1         1         1         1         1         1         1         1         1         1         1         1         1         1         1         1         1         1         1         1         1         1         1         1         1         1         1         1         1         1         1         1         1         1         1         1         1         1         1         1         1         1         1         1         1         1         1         1         1         1         1         1         1         1         1         1         1         1         1         1         1         1         1         1         1         1         1         1         1         1         1                                                                                                            |
| (1) (1) (1) (1) (1) (1) (1) (1) (1) (1)                           | (1) 2007、2007年2月9日回知時間1000年月9月7日日           (2) 2007           (2) 2007           (2) 2007           (2) 2007           (2) 2007           (2) 2007           (2) 2007           (2) 2007           (2) 2007           (2) 2007           (2) 2007           (2) 2007           (2) 2007           (2) 2007           (2) 2007           (2) 2007           (2) 2007           (2) 2007           (2) 2007           (2) 2007           (2) 2007           (2) 2007           (2) 2007           (2) 2007           (2) 2007           (2) 2007           (2) 2007           (2) 2007           (2) 2007           (2) 2007           (2) 2007           (2) 2007           (2) 2007           (2) 2007           (2) 2007           (2) 2007           (2) 2007           (2) 2007           (2) 2007           (2) 2007           (2) 2007           (2) 2007           (2) 2007             (2) 2007           (2) 2007                                                                                                    |
| (1) (1) (1) (1) (1) (1) (1) (1) (1) (1)                           | 1       2097. 他認知意思知知道和知道法思知的研究研究 : 創設未蓋依深時到 2000 10日 1000 2000 10日 1000 2000 2                                                                                                    |
| <ul> <li>() () () () () () () () () () () () () (</li></ul>       | (2) 2017.2017.2017.2017.2017.2017.2017.2017.                                                                                                    |
|                                                                   | 2       2097. 世話定意是無知道為後的法務時代研究後: 「翻読素整整課例打算 (20) 世紀 ) xx(1 (2004)) (20) 日記 ) 2         法指知法課         中無反 度山橋 (20) (20) (20) (20) (20) (20) (20) (20)                                                                                                    |
| (1)、(1)、(1)、(1)、(1)、(1)、(1)、(1)、(1)、(1)、                          | 2) 2017、空気定量が単加速点気気気のが开放す後、割酸素蒸放用物料を(20) 1011 (20) 1011 (20)               |
|                                                                   | 2       2       2       2       2       2       2       2       2       2       2       2       2       2       2       2       2       2       2       2       2       2       2       2       2       2       2       2       2       2       2       2       2       2       2       2       2       2       2       2       2       2       2       2       2       2       2       2       2       2       2       2       2       2       2       2       2       2       2       2       2       2       2       2       2       2       2       2       2       2       2       2       2       2       2       2       2       2       2       2       2       2       2       2       2       2       2       2       2       2       2       2       2       2       2       2       2       2       2       2       2       2       2       2       2       2       2       2       2       2       2       2       2       2       2       2       2       2       2                                                                                                          |
| <ul> <li>()、()、()、()、()、()、()、()、()、()、()、()、()、(</li></ul>       | 2       2       2       2       2       2       2       2       2       2       2       2       2       2       2       2       2       2       2       2       2       2       2       2       2       2       2       2       2       2       2       2       2       2       2       2       2       2       2       2       2       2       2       2       2       2       2       2       2       2       2       2       2       2       2       2       2       2       2       2       2       2       2       2       2       2       2       2       2       2       2       2       2       2       2       2       2       2       2       2       2       2       2       2       2       2       2       2       2       2       2       2       2       2       2       2       2       2       2       2       2       2       2       2       2       2       2       2       2       2       2       2       2       2       2       2       2       2       2                                                                                                          |
| <ul> <li>()、()、()、()、()、()、()、()、()、()、()、()、()、(</li></ul>       | 2       2       2       2       2       2       2       2       2       2       2       2       2       2       2       2       2       2       2       2       2       2       2       2       2       2       2       2       2       2       2       2       2       2       2       2       2       2       2       2       2       2       2       2       2       2       2       2       2       2       2       2       2       2       2       2       2       2       2       2       2       2       2       2       2       2       2       2       2       2       2       2       2       2       2       2       2       2       2       2       2       2       2       2       2       2       2       2       2       2       2       2       2       2       2       2       2       2       2       2       2       2       2       2       2       2       2       2       2       2       2       2       2       2       2       2       2       2       2                                                                                                          |
|                                                                   | 2       2       2       2       2       2       2       2       2       2       2       2       2       2       2       2       2       2       2       2       2       2       2       2       2       2       2       2       2       2       2       2       2       2       2       2       2       2       2       2       2       2       2       2       2       2       2       2       2       2       2       2       2       2       2       2       2       2       2       2       2       2       2       2       2       2       2       2       2       2       2       2       2       2       2       2       2       2       2       2       2       2       2       2       2       2       2       2       2       2       2       2       2       2       2       2       2       2       2       2       2       2       2       2       2       2       2       2       2       2       2       2       2       2       2       2       2       2       2                                                                                                          |
| <ul> <li>(中)、(中)、(中)、(中)、(中)、(中)、(中)、(中)、(中)、(中)、</li></ul>       | Impact And Andread Andread And |
| <ul> <li>()、()、()、()、()、()、()、()、()、()、()、()、()、(</li></ul>       |                                                                                                    |
| <ul> <li>() 国鉄商城 () () () () () () () () () () () () ()</li></ul> | Image: Control (1)       Control (1)       Control (                                                                                                    |

商户确认开票信息,选择对应物流单(可使用全选功能),点击"开票",开票申请内容自动转至"发票展示"菜单。如未操作,则15日24:00以商户在"供应商信息维护"中填写的开票资料自动确认申请开票,流转至"发票展示"菜单。

| 首页         | 签    | 约物流対账 / 开具发票             |               |         |              |                                          |           |        |
|------------|------|--------------------------|---------------|---------|--------------|------------------------------------------|-----------|--------|
| 物流服务       | I    | 开票资料:                    |               |         |              |                                          |           | 发票簿    |
| 专用物资订单     | ×    | 发票类型 纸质发票                |               |         | 发票抬头         | 东方瑞创达发票抬                                 | L.        |        |
| 批量采购订单     |      | 名称 22222222              | 2222222222    |         | 纳税人识别码       | 3333333333333                            |           |        |
| 基础服务       | 140  | 开户银行 中国工商银<br>注册地址 山东省烟台 | 行山东省烟台支行<br>市 |         | 银行账号<br>注册电话 | 4444444444444<br>7658807                 |           |        |
| 售后物流       | ×    | 收票人地址 0.北京市海道            | 定区京门大厦        |         | 收件人名称        | 雷迎                                       |           |        |
| ) 签约物流管理   | 1990 | 手机号 13355555             | 555           |         | 是否上传证明       | 末上传                                      |           |        |
| 打印面单       |      | ADA 10020131             | He Tostom     |         |              |                                          |           |        |
| 签约物流对账     |      |                          |               |         |              |                                          |           |        |
| ◎ 物流费用合计   |      | 物流单号 请输入物流中与             | 运单号           |         | 物流服务商中通信     | 电道 · · · · · · · · · · · · · · · · · · · | 趣月份 👘 202 | 3-02   |
| ◎ 物流对账结算   |      | 采购订单号 请输入采购订单            | - 公司名称        | 请输入公司名称 | 发货地址 话输入     | Zimini 4                                 | 货地址 请输入收  |        |
| ◎ 开具发票     |      |                          | -             |         | -            |                                          | ר         |        |
| ◎ 异常差异处理订单 |      |                          | 24.93         |         | serili       | 7158                                     |           |        |
| ⊙ 发票展示     | 1    | 开票信息:                    | ]             |         |              | 已选中 0 条数                                 | 据,开票总金    | 额为:0元  |
| ◎ 签约物流对账预警 |      | 2 物流单号                   | 运单号           | 快递名称    | 供应商名         | 称                                        | 公司名称      | 详情     |
| ) 保险服务     |      | 202209090003077          | 7310005989357 | 0 中通快递  | 联想(北京)有商     | 限公司                                      | 联想lenovo4 | 查看详情   |
|            |      |                          |               |         |              |                                          |           | 息共1条約課 |
| ] 预警中心     |      |                          |               |         |              |                                          |           |        |

(四)发票展示

"发票展示"菜单, 商户可通过开票状态查看对账进度。

1. 商户申请开票后,状态变更为"已申请开票";

2.物流商需将发票邮寄或将电子发票发送指定邮箱,并 在系统操作,状态变更为"已邮寄/已上传";

3.商户收到发票,支付后点击"已付款"按钮,状态变更为"已付款";

4.物流商核实收到款后,点击确认商户付款,状态变更为"对账完成"。若商户付款凭证不正确或付款金额不符,物 流商可点击驳回功能,商户可重新支付及上传付款凭证。

(五) 签约物流对账预警

商户应在 25 日前完成对账及付款,开票状态变更为 "对账完成",如到时未完成即触发签约物流对账预警。

| ☆ 首页                                                                                                    |                                         | 10                 | 2018年1月年 / 支約  | 给流对张预警                                                                   |                                                                                                    |                                                                                                    |                                                            |                                                                                                    |                                                                                                    |                                           |                                                                                                    |                                                                                                    |                                                                                                    |
|----------------------------------------------------------------------------------------------------|-----------------------------------------|--------------------|----------------|--------------------------------------------------------------------------|----------------------------------------------------------------------------------------------------|----------------------------------------------------------------------------------------------------|------------------------------------------------------------|----------------------------------------------------------------------------------------------------|----------------------------------------------------------------------------------------------------|-------------------------------------------|----------------------------------------------------------------------------------------------------|----------------------------------------------------------------------------------------------------|----------------------------------------------------------------------------------------------------|
| 物流服                                                                                                    | 芳                                       |                    |                |                                                                          |                                                                                                    |                                                                                                    |                                                            |                                                                                                    |                                                                                                    |                                           |                                                                                                    |                                                                                                    |                                                                                                    |
|                                                                                                    | 资订单                                     | ~                  | 开意响号           | 面16入开始编号                                                                 | 运命号                                                                                                    | 网络大运动员                                                                                                    | 102                                                        | - 日前政                                                                                                    |                                                                                                    | 对账月份                                      | 0 2022-02                                                                                                    |                                                                                                    |                                                                                                    |
| 2 批量采                                                                                                    | 购订单                                     |                    | 供应南名称          | <b>明和人们的内容和</b>                                                          | 公司名称                                                                                                    | 1010A3253859                                                                                                    | 2                                                          | 959532 WW0.5.30.07                                                                                                    |                                                                                                    | 权质地址                                      | WIRA KOUSE                                                                                                    |                                                                                                    |                                                                                                    |
| 1 共祝服                                                                                                    | 8                                       |                    | 采购订单号          | maximiting                                                               | 发展申请号                                                                                                    |                                                                                                    | 内印                                                         |                                                                                                    |                                                                                                    |                                           |                                                                                                    |                                                                                                    |                                                                                                    |
| <ul> <li>※約mi</li> </ul>                                                                                                    | <u>奈</u> 管理                             | -<br>a             |                |                                                                          |                                                                                                    | _                                                                                                    | _                                                          |                                                                                                    | -                                                                                                    |                                           |                                                                                                    |                                                                                                    |                                                                                                    |
| - trenen                                                                                                    | M                                       |                    |                |                                                                          |                                                                                                    | 搜索                                                                                                    | 重置                                                         | 911                                                                                                    |                                                                                                    |                                           |                                                                                                    |                                                                                                    |                                                                                                    |
|                                                                                                    | 45<br>27.7401/                          |                    | ** ** do 18 ** | 物流曲局                                                                     |                                                                                                    | 57 m 11.                                                                                                    | ats 100 der ats                                            | 伊欧南                                                                                                    | 0-44                                                                                                    | 03                                        | 3.0 M                                                                                                    | 网络山口                                                                                                    |                                                                                                    |
| <u>         5         5         1         7         1          </u>                                                                                                    | 术汉可见长                                   |                    | 发展中销号          | 物原生豆                                                                     |                                                                                                    | 臣甫己                                                                                                    | 17,221-01.00                                               | 714 JUL 168 -                                                                                                    | C1 404                                                                                                    | 21                                        | -U -C -89.                                                                                                    | 108 006 445 125                                                                                                    |                                                                                                    |
| ⊘ 物流费                                                                                                    | 用合计                                     |                    | 111722392452   | 0 2021040800687189                                                       | SF13                                                                                                    | 22982369995                                                                                                    | 中國自政                                                       | 博世(中国)投资                                                                                                    | (有限公司                                                                                                    | 間快會報                                      | 或是尚 <b>識</b> 貌店                                                                                                    | 1881912225                                                                                                    |                                                                                                    |
| ◎ 物流対                                                                                                    | 账结算                                     |                    | 111732066002   | 0 2021040900695140                                                       | 5713                                                                                                    | 12103263518                                                                                                    |                                                            |                                                                                                    | (HRG20)                                                                                                    | Ditt in the state                         |                                                                                                    | 100000000                                                                                                    |                                                                                                    |
| ◎ 开具发                                                                                                    | 票                                       |                    | 111872148182   | 0 2021040800684260                                                       | SF10                                                                                                    | 48377860843                                                                                                    | 中国8回X                                                      | ##(中国)积8                                                                                                    | 有限公司                                                                                                    | Diate                                     | defet state before                                                                                                    | 1813412234                                                                                                    |                                                                                                    |
| ⊙ 异常差                                                                                                    | 异处理订单                                   |                    | 111703825332   | 0 2021040700675326                                                       | SF13                                                                                                    | 12113282819                                                                                                    | 中国組織                                                       | 博世(中国)投资                                                                                                    | (有限公司                                                                                                    | 即扶党制                                      | 使用音专卖店                                                                                                    | 1860080534                                                                                                    |                                                                                                    |
| ⊙ 发票展                                                                                                    | 汞                                       |                    | 111694230372   | 0 2021040700675493                                                       | SF13                                                                                                    | 35366981307                                                                                                    | 中国邮政                                                       | 博士(中国)投资                                                                                                    | 有限公司                                                                                                    | 田供売を                                      | 4是向旗舰店                                                                                                    | 188191222!                                                                                                    |                                                                                                    |
| <ul> <li>○ 签约物</li> </ul>                                                                                                    | 流对账预警                                   | 1                  | 111933469752   | 0 2021040900691747                                                       | SF13                                                                                                    | 02067726283                                                                                                    | 中国邮政                                                       | 博世(中国)投资                                                                                                    | (有限公司                                                                                                    | 国铁肉菜                                      | 朝送专卖店                                                                                                    | 1532710591                                                                                                    |                                                                                                    |
| 1 菇黎山                                                                                                    | <i>6</i> 5                              |                    | 111701133532   | 0 2021040700675031                                                       | SF10-                                                                                                    | 48350640772                                                                                                    | 中国组织                                                       | 博世(中国)投资                                                                                                    | 有限公司                                                                                                    | 国铁南省                                      | 感觉向旗舰店                                                                                                    | 1881912221                                                                                                    |                                                                                                    |
| 四 现当中"                                                                                                    | 0                                       |                    |                |                                                                          |                                                                                                    |                                                                                                    |                                                            |                                                                                                    |                                                                                                    |                                           |                                                                                                    |                                                                                                    |                                                                                                    |
|                                                                                                    | ð                                       |                    |                |                                                                          |                                                                                                    |                                                                                                    |                                                            |                                                                                                    |                                                                                                    |                                           |                                                                                                    |                                                                                                    |                                                                                                    |
| ☆ 消息中                                                                                                    | Ċ                                       |                    |                |                                                                          |                                                                                                    |                                                                                                    |                                                            |                                                                                                    |                                                                                                    |                                           | 000                                                                                                    | 5.489数据                                                                                                    |                                                                                                    |
| <ul> <li>✓ 消息中</li> <li>G 超时未</li> </ul>                                                                                                    | 心<br>签收采购订单                             | a.                 |                |                                                                          |                                                                                                    |                                                                                                    |                                                            |                                                                                                    |                                                                                                    |                                           | 0 0 0                                                                                                    | 548%12                                                                                                    |                                                                                                    |
| ♥ 消息中 G 超时未                                                                                                    | 心<br>签收采购订单                             | 2                  |                |                                                                          |                                                                                                    |                                                                                                    |                                                            |                                                                                                    |                                                                                                    |                                           | 000                                                                                                    | 246条数据                                                                                                    |                                                                                                    |
| <ul> <li>✓ 消息中</li> <li>G 超时未:</li> </ul>                                                                                                    | 心<br>签收采购订单                             | 2                  |                | 후ICP음e5020493号-5   1                                                     | 版权<br>CP证:享82-3                                                                                                    | 所有6-2015-2021<br>9292537号   @                                                                                                    | L 中国铁道科学研究<br>京公网安备 110188                                 | 硫集团有限公司<br>82038386号   严禁将                                                                                                    | 步及重家秘密的信                                                                                                    | 息发布上网                                     | 6 1 3                                                                                                    | 348余数距                                                                                                    |                                                                                                    |
| ☑ 消息中/ Э 超时未                                                                                                    |                                         | 交                  | 约场             | <sup>〒109留1530493〒5 1</sup><br>7、奈 又十 M                                  | ₩<br>(PUE) \$182.3                                                                                                    | <sup>熊</sup> 菁€ 2015-2021<br>18202537号   ❷                                                                                                    |                                                            | ◎集团有限公司<br>820038386号   严禁将                                                                                                    | 步及国家秘密的信                                                                                                    | 息发布上网                                     | 8 0 8                                                                                                    | 24 8 %数理                                                                                                    |                                                                                                    |
| ⑦ 消息中<br>G 超时未<br>( -                                                                                                    | <sup>心</sup><br><sup>医收采购订单</sup><br>六) | 签                  | 约牧             | *************<br>1流对贝                                                    | (Pil) = #87<br>长氏                                                                                                    | <sup>账看● 2015-2021</sup><br>18202537号   @<br><b>十门</b> <sup>-</sup>                                                                                                    | 1 POBJUH759951<br>京公開發量 110100<br>节点                       | ☆集旧有限公司<br>223386号   戸禁将                                                                                                    | 步及国家秘密的信                                                                                                    | 意发布上同                                     | 00                                                                                                    | 5.5H 8 9809                                                                                                    |                                                                                                    |
|                                                                                                    | <sup>心</sup><br><sup>医收采购订单</sup><br>六) | 签                  | 约牧             | <sup>7109860040373,5</sup> 12<br>7流对贝                                    | 影                                                                                                    | <sup>所有● 2015-2021</sup><br><sup>●202537号</sup>   ●<br><b>●</b>                                                                                                    | • <b>1</b> 中国路道科学研究<br>京会网究量 110100<br>节点                  | 唉應個有席公司<br>@283856号   芦荟将                                                                                                    | 涉及國家秘密的信                                                                                                    | 息发布上网                                     | 00                                                                                                    | 246982                                                                                                    |                                                                                                    |
| <ul> <li>☑ 消息中/</li> <li>④ 超时未</li> <li>④ 超时未</li> <li>( -</li> </ul>                                                                                                    | 心<br><sup>医收来购订单</sup><br>六)            | 签                  | 约牧             | ™####################################                                    | (PUI) (PUI)<br>长氏                                                                                                    | <sup>族育0</sup> 2015-2021<br>92202537号                                                                                                    | • POBAUH750951<br>京公時安全 110100<br>节点                       | 飛鳥間有雨公司<br>≥2015386号 ↓ 戸禁将                                                                                                    | 步及国家秘密的信                                                                                                    | 息发布上网                                     |                                                                                                    | 24 6 9802                                                                                                    |                                                                                                    |
| ☑ 消息中/ G 超时未 ( -                                                                                                    | 心                                       | 签                  | 约物             | *ICP=#400403=4-5   2<br>) 流对贝<br><sup>账单确认及差</sup>                       | 1001 章102 · 5<br>长下、<br>异反馈                                                                                                    | <sup>將有0 2015-2021</sup><br>1220537号 I ◎<br>上门门 <sup></sup>                                                                                                    | ●□8/2019天明天<br>京公開安量 130100<br>节点                          | ℝ集团有票公司<br>2020/5366号↓戸禁符<br><b>开菜确认:</b><br>商户子15日                                                                                                    | ØQIERHEEDIA ØQIERHEEDIA <b>前</b> 提交开:                                                                                                    | <sup>東发布上同</sup><br>菜申请。                  | <ul> <li>③</li> <li>③</li> <li>⑤</li> <li>⑤</li> <li>⑤</li> <li>⑤</li> <li>⑤</li> <li>⑤</li> <li>⑤</li> <li>⑤</li> <li>⑥</li> <li>○</li> <li>○</li></ul> | 24690000 24690000 24690000 24690000 24690000 24690000 24690000 24690000                                                                                                    | 5. <del>T</del>                                                                                                    |
| ☑ 消息中 G 超时未 ( · ·                                                                                                    | 心<br>磁波采购订单<br>六 )                      | 签                  | 约牧             | 710986600003年5   2<br>7 流 対 贝<br>勝単确认及着<br>商户于10日前                       | 1943: \$182.3<br>天天情界                                                                                                    | <sup>廃</sup> 雨e 2015-2021<br>12225217号   ●<br><b>十   〕</b><br><b>:</b><br>:<br>:                                                                                                    | • #BBB#################################                    | ■集協商報報公司<br>exalisise号   戸禁時<br>开京府天子15日<br>天安のため                                                                                                    | 》及IIIX40000<br>前提交开:<br>"供应商(                                                                                                    | <sup>東发布上网</sup><br>菜店息。                  | <ul> <li>③</li> <li>③</li> <li>●</li> <li>●</li></ul> | 24880000 款支付: 产收到发菜后                                                                                                    | 亏, <b>于</b> 2<br>实项。2                                                                                                    |
| ☑ 消息中<br>G 超时未<br>( -                                                                                                    | 心<br>磁收采购订单<br>六)                       | 签                  | 约牧             | 7109至40003年3   2<br>7 流 元 贝                                              | 1012 \$ \$ \$ \$ \$ \$ \$ \$ \$ \$ \$ \$ \$ \$ \$ \$ \$ \$ \$                                                                                                    | <sup>熊 新0</sup> 2015-2021<br>2020:317号   @<br><b>十间</b> <sup>-</sup><br>::***********************************                                                                                                    | (************************************                      | R集III 19 # 60 # 19 # 19 # 19 # 19 # 19 # 19 # 19 # 1                                                                                                    | 約1.100000000000000000000000000000000000                                                                                                    | <sup>東文布上同</sup><br>東京信言                  | (3) (1) (1) (1) (1) (1) (1) (1) (1) (1) (1                                                                                                    | EH689000<br>教文<br>す<br>教文<br>す<br>が<br>ど<br>来<br>え<br>、<br>デ<br>来<br>ま<br>、<br>の<br>す<br>が<br>に<br>系<br>来<br>ま<br>、<br>の<br>す<br>が<br>に<br>、<br>系<br>、<br>、<br>、<br>、<br>、<br>、<br>、<br>、<br>、<br>、<br>、<br>、<br>、 | <ol> <li>デ、</li> <li>デ、</li> <li< td=""></li<></ol> |
| ☑ 消息中小G 超时来 G 超时来 ( -                                                                                                    | d)<br>医收来购订单<br>六)                      | 签                  | 约牧             | 7109至400403年3   2<br>7 流 元 小 贝<br>勝単确认及着<br>商户于10日朝<br>未反债, 默认<br>动流转至"开 | 16882<br>(PHE) 第822,7<br>长下、<br>昇反傍开昇<br>炭系                                                                                                    | <sup>熊 新0</sup> 2015-2021<br>22.20537号   ●<br><b>十门</b> <sup>-</sup><br>::<br>常。菜羊。                                                                                                    | (************************************                      | ■ I G T T T T T T T T T T T T T T T T T T                                                                                                    | 》及3384=8988 前提交开音提交所有提交所有提供应开来。 "发票展。"                                                                                                    | <sup>東发布上冈</sup><br>東信信示                  | (3) (3) (3) (3) (3) (3) (3) (3) (3) (3)                                                                                                    | EH6 88000 款户前对成, 小研辑                                                                                                    | 舌, <b>于</b> :<br>5: 项 3: 2:<br>5: 全触发:                                                                                                    |
| ☑ 消息中小G 超时来 G 超时来 ( - )                                                                                                    | 心<br>医收采购订单<br>六)                       | 签                  | 约核             | 710920000373-3 2<br>7 流 对贝<br>陈单确认及着<br>商户于10日前<br>未反馈,实认<br>动流转至"开      | (PEI) 常日2-3<br>民日、<br>長日、<br>月反情界异<br>支票<br>人員发票                                                                                                    | <sup>座</sup> 預9 2015-2021<br>1830531/号   ●<br><b>十门</b> -<br>*<br>*<br>*<br>*<br>*<br>*<br>*<br>*<br>*<br>*<br>*<br>*<br>*<br>*<br>*<br>*<br>*<br>*<br>*                                                                                                    | •@bjjill##################################                 | <b>7集頃前務公司</b><br><b>7集頃前務公司</b><br><b>7集頃</b><br><b>7集頃</b><br><b>7集頃</b><br><b>7県頃</b><br><b>7県頃</b><br><b>7月</b><br><b>7月</b><br><b>15日</b><br>15日                                                                                                    | Ø Q XX H = 50 h<br>前<br>"供应<br>开<br>"<br>发<br>来<br>展<br>:<br>"<br>发<br>来<br>展<br>:<br>"<br>史<br>文<br>来<br>(<br>)<br>(<br>)<br>·<br>·<br>·<br>·<br>·<br>·<br>·<br>·<br>·<br>·<br>·<br>·<br>·<br>·<br>·<br>·                                                                                                    | <sup>東发布上內</sup><br>栗信信意<br>示             | ③ 1 2 5 5 5 5 5 5 5 5 5 5 5 5 5 5 5 5 5 5                                                                                                    | 24469000<br>款支付:<br>产户前联长 栗居<br>对账成",则会<br>物流对账项                                                                                                    | 5、于:<br>5、支支到 €:<br>11、11、11、11、11、11、11、11、11、11、11、11、11、                                                                                                    |
| ☑ 消息中小 G 超时未出 ( · )                                                                                                    | 心<br>医收来购订单<br>六)                       | 签                  | 约牧             | 7319省4403493年3 2<br>7 流 丈 贝<br>藤単确认及着<br>商户于10日前<br>未反馈,默认<br>动流转至 "开    | BER<br>CPUE: 第102:3<br>民日<br>長日<br>天友                                                                                                    | <sup>座 1</sup> 19 2013-2021<br>20202317号   ●<br><b>十间</b> -<br>*<br>*<br>*<br>*<br>*<br>*<br>*<br>*<br>*<br>*<br>*<br>*<br>*<br>*<br>*<br>*<br>*<br>*<br>*                                                                                                    | 节点                                                         | T 前 (1) 前 (1) n (1) n (1)                                                                                                    | Ø2Ⅲ84Ⅲ8000 前《供约开票代码开票代码开票展:                                                                                                    | <sup>東文布上冈</sup><br>蔡信意息<br>示             | <ul> <li>③</li> <li>●</li> <li>●</li> <li> <b>货</b>商日日<br/><i>覧</i> </li> </ul>                                                                                                    | EAA 6 9803 就支付: 完大收到发票后<br>对成大公共过完毕来过<br>完成,就对账,则量                                                                                                    | 亏,亏了了<br>5、了了了了。」<br>5、了<br>5、了<br>5、了<br>5、了<br>5、<br>5、<br>5、<br>5、<br>5、<br>5、<br>5、<br>5、<br>5、<br>5、<br>5、<br>5、<br>5、                                                                                                    |
| ♥ 消息中小 G 超时未: ( - ( - (  - (  - (  - (  -                                                                                                    | 心<br>密收来购订单<br>六)                       | 签                  | 约物             | 第10年2020-03年3月11 方流 対の 所定 対応 所定 単确认及者 前产 510日 前 未反债, 默认 动流转至 "开 1016日    | 1000 1000 1000 1000 1000 1000 1000 100                                                                                                    | <sup>熊</sup> 前0 2015-2021<br>12225217号 1 <b>●</b><br><b>十 1 前</b> <sup>-</sup><br>************************************                                                                                                    | **************************************                     | T着国前席公司<br>(1990)10:28-57   戸昌田<br>(1990)10:28-57   戸昌田<br>(1990)10:28-57   戸昌<br>(1990)10:28-57   戸昌<br>(1990)10:28-57   戸昌<br>(1990)10:28-57   戸昌<br>(1990)10:28-57   戸<br>(1990)10:28-57   戸<br>(1990)10:28-57   \hline<br>(1990)10:28-57   \hline<br>(1990)10:28-57   \hline<br>(1990)10:28-57   \hline<br>(1990)10:28-57   \hline<br>(1990)10:28-57   \hline<br>(1990)10:28-57   \hline<br>(1990)10:28-57   \hline<br>(1990)10:28-57   \hline<br>(1990)10:28-57   \hline<br>(1 | ØQ国家H≡00億<br>前"供立开奇"<br>"供应开票。<br>"发票展。"                                                                                                    | <sup>東文布上间</sup><br>発言意<br>示 <sup>n</sup> | ③ 1 2 货商日日 账约                                                                                                    | 24489000<br>(新)<br>(1)<br>(1)<br>(1)<br>(1)<br>(1)<br>(1)<br>(1)<br>(1)<br>(1)<br>(1                                                                                                    | 5、5、52、54、54、54、54、54、54、54、54、54、54、54、54、54、                                                                                                    |
| ♥ 消息中小 G 超时未: ( - ( - (  - (  - (  - (  - <td>心<br/>磁域来购订単<br/>六)</td> <td><b>答</b><br/>5日</td> <td>约牧</td> <td>7109至400403平3   2<br/>力流 丈贝<br/>酸単确认及着<br/>前户子10日前<br/>未反债, 默认<br/>动流转至"开</td> <td>(1) (1) (1) (1) (1) (1) (1) (1) (1) (1)</td> <td><b>β</b> ∰ 10 2015-2021<br/>1830351/号   ●<br/><b>↓</b> □ <b>↓</b> □<br/><b>↓</b> □ <b>↓</b> □<br/><b>↓</b> □ <b>↓</b> □<br/><b>↓</b> □<br/><b>↓ ↓ ↓ ↓ ↓ ↓ ↓ ↓ ↓ ↓</b></td> <td>●回該通將業期項第<br/>第2期實驗 100000<br/>节点</td> <td>■ I G G B B G G F B G G G B B G G F B G G G B B G G G G</td> <td>\$     \$     \$     \$     \$     \$     \$     \$     \$     \$     \$     \$     \$     \$     \$     \$     \$     \$     \$     \$     \$     \$     \$     \$     \$     \$     \$     \$     \$     \$     \$     \$     \$     \$     \$     \$     \$     \$     \$     \$     \$     \$     \$     \$     \$     \$     \$     \$     \$     \$     \$     \$     \$     \$     \$     \$     \$     \$     \$     \$     \$     \$     \$     \$     \$     \$     \$     \$     \$     \$     \$     \$     \$     \$     \$     \$     \$     \$     \$     \$     \$     \$     \$     \$     \$     \$     \$     \$     \$     \$     \$     \$     \$     \$     \$     \$     \$     \$     \$     \$     \$     \$     \$     \$     \$     \$     \$     \$     \$     \$     \$     \$     \$     \$     \$     \$     \$     \$     \$     \$     \$     \$     \$     \$     \$     \$     \$     \$     \$     \$     \$     \$     \$     \$     \$     \$     \$     \$     \$     \$     \$     \$     \$     \$     \$     \$     \$     \$     \$     \$     \$     \$     \$     \$     \$     \$     \$     \$     \$     \$     \$     \$     \$     \$     \$     \$     \$     \$     \$     \$     \$     \$     \$     \$     \$     \$     \$     \$     \$     \$     \$     \$     \$     \$     \$     \$     \$     \$     \$     \$     \$     \$     \$     \$     \$     \$     \$     \$     \$     \$     \$     \$     \$     \$     \$     \$     \$     \$     \$     \$     \$     \$     \$     \$     \$     \$     \$     \$     \$     \$     \$     \$     \$     \$     \$     \$     \$     \$     \$     \$     \$     \$     \$     \$     \$     \$     \$     \$     \$     \$     \$     \$     \$     \$     \$     \$     \$     \$     \$     \$     \$     \$     \$     \$    \$     \$     \$     \$     \$     \$     \$     \$     \$     \$     \$     \$     \$     \$     \$     \$     \$     \$     \$     \$     \$     \$     \$     \$     \$     \$     \$     \$     \$     \$     \$     \$     \$     \$     \$     \$     \$     \$     \$     \$     \$     \$     \$     \$     \$     \$     \$     \$     \$     \$     \$     \$     \$     \$     \$     \$     \$     \$     \$     \$     \$     \$     \$     \$     \$     \$     \$     \$     \$     \$     \$     \$     \$     \$     \$     \$     \$     \$     \$     \$     \$     \$     \$     \$     \$     \$</td> <td>*************************************</td> <td>③ 1 2 5 5 5 5 5 5 5 5 5 5 5 5 5 5 5 5 5 5</td> <td>24489000<br/><b>款支付:</b><br/>产收到发票后<br/>对账状之来必要<br/>为就成",则会<br/>物流对账预量<br/>25日</td> <td>亏,<b>于</b>;<br/>大项。3<br/>"}<br/>之入触发</td> | 心<br>磁域来购订単<br>六)                       | <b>答</b><br>5日     | 约牧             | 7109至400403平3   2<br>力流 丈贝<br>酸単确认及着<br>前户子10日前<br>未反债, 默认<br>动流转至"开     | (1) (1) (1) (1) (1) (1) (1) (1) (1) (1)                                                                                                    | <b>β</b> ∰ 10 2015-2021<br>1830351/号   ●<br><b>↓</b> □ <b>↓</b> □<br><b>↓</b> □ <b>↓</b> □<br><b>↓</b> □ <b>↓</b> □<br><b>↓</b> □<br><b>↓ ↓ ↓ ↓ ↓ ↓ ↓ ↓ ↓ ↓</b>                                                                                                    | ●回該通將業期項第<br>第2期實驗 100000<br>节点                            | ■ I G G B B G G F B G G G B B G G F B G G G B B G G G G                                                                                                    | \$     \$     \$     \$     \$     \$     \$     \$     \$     \$     \$     \$     \$     \$     \$     \$     \$     \$     \$     \$     \$     \$     \$     \$     \$     \$     \$     \$     \$     \$     \$     \$     \$     \$     \$     \$     \$     \$     \$     \$     \$     \$     \$     \$     \$     \$     \$     \$     \$     \$     \$     \$     \$     \$     \$     \$     \$     \$     \$     \$     \$     \$     \$     \$     \$     \$     \$     \$     \$     \$     \$     \$     \$     \$     \$     \$     \$     \$     \$     \$     \$     \$     \$     \$     \$     \$     \$     \$     \$     \$     \$     \$     \$     \$     \$     \$     \$     \$     \$     \$     \$     \$     \$     \$     \$     \$     \$     \$     \$     \$     \$     \$     \$     \$     \$     \$     \$     \$     \$     \$     \$     \$     \$     \$     \$     \$     \$     \$     \$     \$     \$     \$     \$     \$     \$     \$     \$     \$     \$     \$     \$     \$     \$     \$     \$     \$     \$     \$     \$     \$     \$     \$     \$     \$     \$     \$     \$     \$     \$     \$     \$     \$     \$     \$     \$     \$     \$     \$     \$     \$     \$     \$     \$     \$     \$     \$     \$     \$     \$     \$     \$     \$     \$     \$     \$     \$     \$     \$     \$     \$     \$     \$     \$     \$     \$     \$     \$     \$     \$     \$     \$     \$     \$     \$     \$     \$     \$     \$     \$     \$     \$     \$     \$     \$     \$     \$     \$     \$     \$     \$     \$     \$     \$     \$     \$     \$     \$     \$     \$     \$     \$     \$     \$     \$     \$     \$     \$     \$     \$     \$     \$     \$     \$     \$     \$     \$     \$     \$     \$     \$     \$     \$     \$     \$    \$     \$     \$     \$     \$     \$     \$     \$     \$     \$     \$     \$     \$     \$     \$     \$     \$     \$     \$     \$     \$     \$     \$     \$     \$     \$     \$     \$     \$     \$     \$     \$     \$     \$     \$     \$     \$     \$     \$     \$     \$     \$     \$     \$     \$     \$     \$     \$     \$     \$     \$     \$     \$     \$     \$     \$     \$     \$     \$     \$     \$     \$     \$     \$     \$     \$     \$     \$     \$     \$     \$     \$     \$     \$     \$     \$     \$     \$     \$     \$     \$     \$     \$     \$     \$     \$ | *************************************     | ③ 1 2 5 5 5 5 5 5 5 5 5 5 5 5 5 5 5 5 5 5                                                                                                    | 24489000<br><b>款支付:</b><br>产收到发票后<br>对账状之来必要<br>为就成",则会<br>物流对账预量<br>25日                                                                                                    | 亏, <b>于</b> ;<br>大项。3<br>"}<br>之入触发                                                                                                    |
| ▽ 消息中小 G 超时未出 ( - ) ( - ) <                                                                                                    | 心<br>医收来购订单<br>六)                       | 5日<br>新分及者         | 约牧             | 7.1098000039-3 2<br>7 流                                                  | B ( )<br>B ( )<br>B ( ) | <sup>座戰 (2013-2021)</sup><br>1 20202317号  <br><b>一 一 一 一 一</b><br><b>一 一 一 一 一</b><br><b>一 一 一 一 一</b><br><b>一</b><br><b>一</b><br><b>一</b><br><b>一</b><br><b>一</b><br><b>一</b><br><b>一</b><br><b></b>                                                                                                    | <sup>●</sup> ■Bit inf ¥#F5<br>京品開発# Info<br>第二<br>节点<br>发☆ | <b>7番週前第公司</b><br>第10000000日   F899<br><b>开育未進が売売</b><br>第15日<br>第15日<br>第15日<br>第15日<br>第15日<br>第15日                                                                                                    | Ø Q □ 2 0 1 = 0 1 0 0 0 0 0 0 0 0 0 0 0 0 0 0 0                                                                                                    | *************************************     | ③ 1 》 货商日日账约                                                                                                    | #####################################                                                                                                    | 子,于:<br>5、项。:<br>5、文达到 ■发<br>●                                                                                                    |
| ▽ 消息中小 G 超时未3 ( · ) ( · ) 新方产 あ流商                                                                                                    | 心<br>医收采购订单<br>六)                       | 5日<br>新分及新<br>新户名称 | 约牧             | 7.10*8#02040378-3   2<br>7 流                                             | B ( の )<br>(1) ( )<br>( )<br>( )<br>( )<br>( )<br>( )<br>( )<br>( )                                                                                                    | E 19 2013-2021<br>20202319号 [ ● 1 ● 1 ● <p1 p="" ●<=""> 1 ●&lt;</p1> | (中国)billeff #1990<br>\$2.11998年19000<br>节点<br>发育、12        | TAB IL R R R R R R R R R R R R R R R R R R                                                                                                    | ØQ□X4=000 前"中"发亮展: 市壳, ∞                                                                                                    | *************************************     | ③ 1 》 货商日日账约                                                                                                    | #####################################                                                                                                    | 多,于:<br>大戏之到发之全触发<br>●                                                                                                    |

流商及时开票、邮寄或上传。

17

四、联系方式

1. 德邦物流客服电话: 0551-62392882,负责人联系电话: 16626372216

2.顺丰速运负责人联系电话: 15330060283

3.中铁快运客服电话: 95572

4.中国邮政客服电话: 010-88785971/010-68813421

5. 中通快递客服电话: 021-31080233

6. 中通快运客服电话: 0571-22935328-1786

7.国铁商城物流运营电话: 010-51894027/010-51896097

2024年1月17日